# 自动化测试框架的安装及使用

# **Python + Nosetests + Webdriver + Eclipse**

## 目录

| 自动化测试框架的安装及使用                            | 1 |
|------------------------------------------|---|
| Python + Nosetests + Webdriver + Eclipse | 1 |
| 1 Python + Nosetests 安装及配置               | 2 |
| 1.1 Python 安装,以 Windows 为例               | 2 |
| 1.2 Python 配置                            | 2 |
| 1.3 Python 插件安装                          | 2 |
| 1.3.1 setuptools 安装                      | 2 |
| 1.3.2 pip 安装(可选安装,如需在线安装 selenium,则需要安装) | 3 |
| 1.3.3 Nosetests 安装                       | 3 |
| 1.3.4 nose-testconfig 安装                 | 3 |
| 1.3.5 Unittest 安装                        | 3 |
| 1.3.6 requests 安装                        | 4 |
| 1.3.7 nose-selenium-0.07 安装              | 4 |
| 1.3.8 其他插件安装                             | 4 |
| 2 Webdriver 安装                           | 5 |
| 2.1 Selenium Webdriver 安装                | 5 |
| 2.2 Chrome Webdriver 安装                  | 5 |
| 2.3 IE Webdriver 安装                      | 5 |
| 3 Eclipse 安装                             | 5 |
| 4 框架使用说明                                 | 8 |
| 4.1 代码目录结构                               | 8 |
| 4.2 使用说明                                 | 9 |

# 1 Python + Nosetests 安装及配置

下面所有安装均以离线安装为例 (考虑公司网络问题),以下所有安装文件均可从 "/hjqa/06 技术分享/03 Selenium/automation"中获取

### 1.1 Python 安装,以 Windows 为例

获取 python-2.7.6.msi 或者 python-2.7.5.msi (/hjqa/06 技术分享/03 Selenium/SeleniumInstall/Python\_pack)双击 msi 文件安装即可

### 1.2 Python 配置

右单击我的电脑(或计算机)->属性->高级->环境变量,在系统变量中找到 PATH 变量并 编辑,添加 Python 安装路径到 PATH 变量(如: C:\Python27;) 打开 cmd 窗口,运行 python,显示如下图:

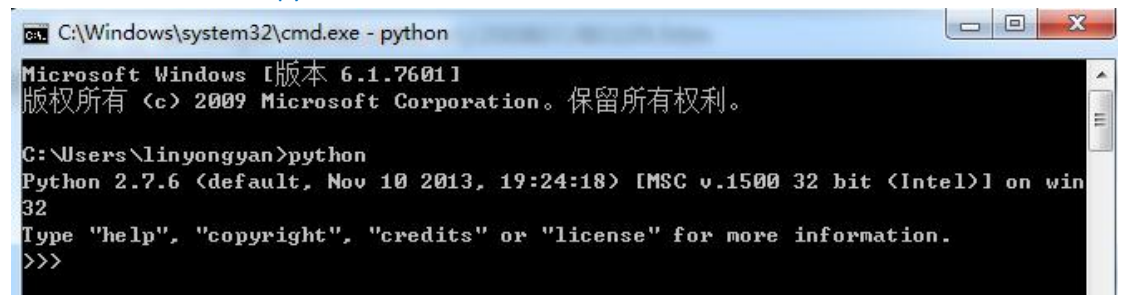

### 1.3 Python 插件安装

#### 1.3.1 setuptools 安装

目的:为安装其他插件做准备

获取 setuptools-3.3.zip, 拷贝 setuptools zip 包到 C 盘根目录解压, 然后打开 cmd 窗口, 切换路径至 setuptools-3.3, 运行 python setup.py install, 如下图所示

Installed c:\python27\lib\site-packages\setuptools-3.3-py2.7.egg Processing dependencies for setuptools==3.3 Finished processing dependencies for setuptools==3.3

安装完成后,可以在 C:\Python27\Lib\site-packages 下面找到 setuptools 文件夹及相

关目录, 和 C:\Python27 下面多了一个 Scripts 目录,并能在 C:\Python27\Scripts 下 面看到 ez\_install.exe

# 1.3.2 pip 安装(可选安装,如需在线安装 selenium,则需要 安装)

目的: 可以使用该命令在线安装插件

获取 pip-1.0.2.zip,拷贝 pip-1.0.2 zip 包到 C 盘根目录解压,然后打开 cmd 窗口,切 换路径至 pip-1.0.2,运行 python setup.py install 安装完成后,可以在 C:\Python27\Scripts 下面找到 pip.exe,和能在

文表元成 h, 可以 在 C.\Python27\Scripts 下面 找到 pip.exe, 和 能 在 C:\Python27\Lib\site-packages 下面找到 pip-1.0.2-py2.7.egg 文件夹 安装成功后,可以删除解压后的目录

#### 1.3.3 Nosetests 安装

目的: 该插件属于我们的框架,为运行用例做准备 获取 nosetests 文件,解压文件,将目录拷贝到 C:\下面,打开 cmd 窗口,切换目录 到 C:\nose-1.3.1,运行 python setup.py install 安装完成后,可以在 C:\Python27\Scripts 下面看到 nosetests.exe 及相关文件 为了确保 nosetests 对其他目录也有效,参看 1.2 添加 C:\Python27\Scripts;到环境变 量 PATH 里面。 打开 cmd 窗口,输入 nosetests,回车,没有错误显示表明安装成功

#### 1.3.4 nose-testconfig 安装

目的: 该插件用于框架里面的 config 文件导入,比如 from testconfig import config 获取 nose-testconfig-0.9.tar.gz 文件,解压文件,将目录拷贝到 C:\下面,打开 cmd 窗口,切换目录到 C:\ nose-testconfig-0.9,运行 python setup.py install 安装成功,如下图所示

```
Installed c:\python27\lib\site-packages\nose_testconfig=0.9-py2.7.egg
Processing dependencies for nose-testconfig==0.9
Finished processing dependencies for nose-testconfig==0.9
C:\nose-testconfig=0.9>
```

#### 1.3.5 Unittest 安装

目的: 该插件其实 Python 有自带, 这里是安装最新版本, 为安装 nose-selenium 插

件做准备

获取 unittest2-0.5.1.zip 文件,解压文件,将目录拷贝到 C:\下面,打开 cmd 窗口,切换目录到 C:\unittest2-0.5.1,运行 python setup.py install 安装成功,如下图所示

Installed c:\python27\lib\site-packages\unittest2-0.5.1-py2.7.egg Processing dependencies for unittest2==0.5.1 Finished processing dependencies for unittest2==0.5.1

C:\unittest2-0.5.1>

#### 1.3.6 requests 安装

目的:为安装 nose-selenium 插件做准备

获取 requests-2.2.1.tar.gz 文件,解压文件,将目录拷贝到 C:\下面,打开 cmd 窗口, 切换目录到 C:\ requests-2.2.1,运行 python setup.py install 安装成功,如下图所示

Installed c:\python27\lib\site-packages\requests-2.2.1-py2.7.egg Processing dependencies for requests==2.2.1 Finished processing dependencies for requests==2.2.1

#### 1.3.7 nose-selenium-0.07 安装

目的: 该插件用于 nose 框架和 selenium 结合使用 获取 nose-selenium-0.07.tar.gz 文件,解压文件,将目录拷贝到 C:\下面,打开 cmd 窗口,切换目录到 C:\ nose-selenium-0.07,运行 python setup.py install 安装

### 1.3.8 其他插件安装

如需安装其他插件,请按上述方法操作

Pydoc 插件:用于连接 SQL Server 数据库,获取 pydoc.zip 文件,直接解压后,运行 EXE 即可。

Lxml 插件(直接安装):用于解析 XML 文件,获取 lxml-3.3.5.win32-py2.7.zip 文件, 直接解压后,运行 EXE 即可。

Openpyxl 插件安装, 获取 openpyxl-1.8.6.tar.gz 文件, 解压文件, 将目录拷贝到 C:\ 下面, 打开 cmd 窗口, 切换目录到 C:\ openpyxl-1.8.6, 运行 python setup.py install 安 装即可。

# 2 Webdriver 安装

#### 2.1 Selenium Webdriver 安装

目的: WebDriver 用于启动浏览器,模拟用户在浏览器上做操作

获取 selenium-2.40.0.zip 文件,解压到 C:\,打开 cmd 窗口,切换目录到 C:\ selenium-2.40.0, 运行 python setup.py install, 安装成功后, 输入 python 命令换行, 进入 python 编辑模式, 输入 from selenium import webdriver, 不报错,表明已经安装成功

#### 2.2 Chrome Webdriver 安装

目的:用于 Webdriver 能够启动 Chrome 浏览器

获取 chromedriver.zip 文件,解压文件,将 chromedriver.exe 拷贝到 C:\Python27 目录下, 并添加 C:\Users\Administrator\AppData\Local\Google\Chrome\Application\( chrome 安装路径,这里是 win7 下的安装路径)到环境变量 path

#### 2.3 IE Webdriver 安装

目的:用于 Webdriver 能够启动 IE 浏览器

获取 IEDriverServer\_x64\_2.33.0.zip 文件, 解压文件, 将 IEDriverServer.exe 拷贝到 C:\Python27 目录下

# 3 Eclipse 安装

#### 前置条件:系统已经安装 JDK

获取 eclipse.zip 文件,解压文件,比如: D:\eclipse,直接打开 eclipse.exe 即可运行 如果你的 eclipse 里面没有安装 pyDev,请按以下步骤安装:

- 1) 在 Help 菜单中,选择 Install New Software…
- 选择 Add 按钮, Name: PyDev(这个随便起), Location: <u>http://pydev.org/updates</u> (PyDev 的更新地址),点击 OK

| Vame:             | PyDev                    | L <u>o</u> cal |
|-------------------|--------------------------|----------------|
| <u>L</u> ocation: | http://pydev.org/updates | Archive        |
|                   |                          |                |
|                   |                          |                |

- 3) 选择 PyDev 下的 PyDev for Eclipse,别的都不要选,否则依赖检查那关过不去
- 4) 不要勾选"Contact all update sites during install to find required software",点击 Next 安装即可
- 5) 重启 Eclipse, 会看到 pyDev 插件,系统会自动为其配置,可以创建 PyDev project 表示已经安装成功

Eclipse - SVN 插件安装

- 1) 在 Help 菜单中,选择 Install New Software • •
- 2) 选择 Add 按钮, Name: SVN, Location: <u>http://subclipse.tigris.org/update 1.8.x</u>, 点 击 OK
- 3) 勾选 Subclipse 和 SVNKit
- 4) 不要勾选 "Contact all update sites during install to find required software",点击 Next 安装即可,重启 Eclipse 即可
- 5) 安装完成后即可从 SVN 中直接导入自动化项目工程

| <u>S</u> elect an import source:                                                                                                    |  |  |  |
|----------------------------------------------------------------------------------------------------|--|--|--|
| type filter text                                                                                                    |  |  |  |
| <ul> <li>▷ General</li> <li>▷ CVS</li> <li>▷ ▷ Git</li> <li>▷ ▷ Plug-in Development</li> <li>▷ ▷ Run/Debug</li> <li>▲ ▷ SVN</li> <li>◎ ☆ SVN</li> <li>◎ ☆ SVN</li> <li>◎ ☆ Tasks</li> <li>▷ ▷ Team</li> </ul> |  |  |  |
|                                                                                                    |  |  |  |

6) 点击 Next, 创建新的导入文件路径 <u>http://192.168.25.69:8080/svn/hjqa/</u>,选择 /03 测试设计/98 自动化测试/automation,点击 Next,导入即可。
这样设置后可以方便更新上传自动化测试代码

# 4 框架使用说明

### 4.1 代码目录结构

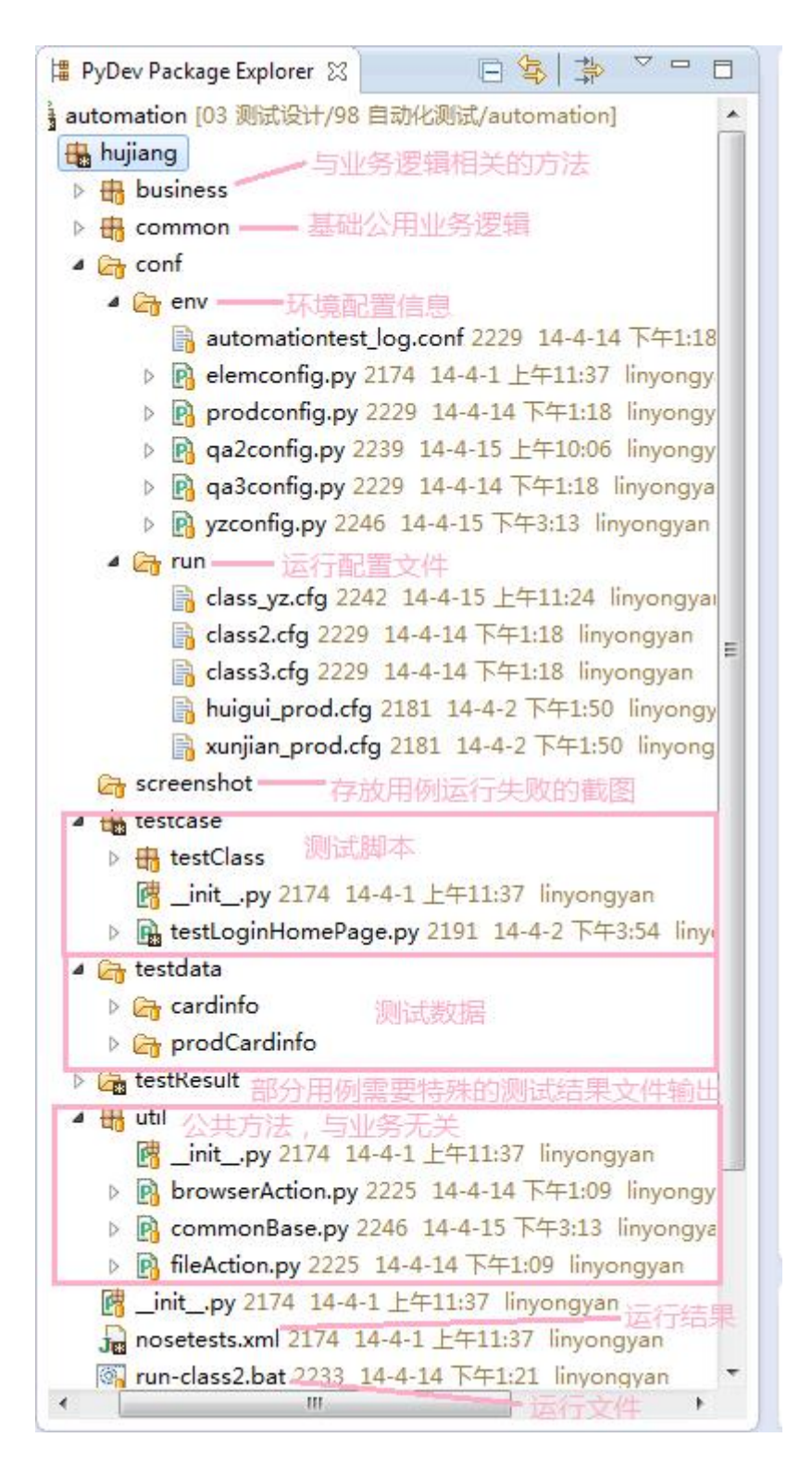

## 4.2 使用说明

- conf -> env: 存放各个测试环境的信息,比如:
  - prodconfig.py:存放 prod 环境的用户登录信息,主站点以及各产品线站点的 URL, 比如:config['class'] = 'http://class.hujiang.com/'
  - ▶ yzconfig.py:存放验证环境的用户登录信息,主站点以及各产品线站点的 URL 比如: config['class'] = 'http://yz.class.hujiang.com/'
  - ▶ qa2config.py:存放 qa2环境的用户登录信息,主站点以及各产品线站点的 URL 比如: config['class'] = 'http://class2.hujiang.com/'
  - qa3config.py:存放 qa3 环境的用户登录信息,主站点以及各产品线站点的 URL
     比如: config['class'] = 'http://class3.hujiang.com/'

```
# coding = utf-8
114
global config"
config = {}
뇌종
# The location of automation log configuration file
config['testLogConf'] = 'conf/env/automationtest_log.conf'#"
川
# Normal user name and password #5
config['username'] = 'homeqa2014'¤9
config['password'] = 'pa44wOrd'¤"
均可
#test class use username/pwd="
config['classUsername'] = 'qingzi_014'时
config['classPwd'] = · 'hujiang'¤"
川町
# Main entry
# hujiang home pagens
config['hjhome'] = 'http://www.hujiang.com/'¤¶
# register/login entry
config['regurl'] = 'http://pass.hujiang.com/'¤"]
111
```

- conf -> run: 可以在 cfg 文件里面指定要运行的用例和运行环境的配置文件

```
1 [nosetests]¤
2; Hard-code the nose-testconfig file formata
3 tc-format=python时
4 ;with-selenium-driver = true
5 ;webdriver = firefox#"
6 ;webdriver = chrome¤¶
7 with-xunit=True
8; This helps Nose traverse through our directory structure. "
9;include=Functional nose
10; The list of tests goes here
11 tests-testcase/testClass:5指定运行的用例或者用例目录
12 ;exclude= TC
13
14; Testconfig - override on the nosetests command line for alternate environments
15tc-file=conf/env prodcontig.py中一指定配置文件
16
```

如果需要指定运行某一个特定的用例,只需更新 tests=[用例相对路径],比如: tests=testcase/testClass/testClassCommonStudyCard.py

如果需要在线上真实环境运行,设置 tc-file=conf/env/prodconfig.py,如果要在验证环境上运

行,设置为 tc-file=conf/env/yzconfig.py 即可

- util: 存放与业务逻辑无关的公共方法,比如涉及文件读写操作,浏览器启动,判断一个 元素、文件、目录是否存在

- common:存放与基础业务逻辑相关的方法或类,即涉及各个产品之间的业务逻辑公共方法,比如:登录信息录入,注册信息录入,提交订单,取消订单等

- business: 存放与各产品业务相关的逻辑方法,比如: 网校课程购买,团购商品购买,听 写酷听写等

- testcase:存放测试用例,文件命名,类名和方法名以 test 开头或结尾,比如: testClassCommonStudyCard.py,类名 testClassCommonStudyCard

```
import os#
from testconfig import config"
from hujiang.util import browserAction, fileAction, commonBase#
from hujiang.common import login
from hujiang.business import classBuyFlow
class testClassCommonStudyCard:="]
出机
四門
def setUp(self):="
Constructor
        a a with
self.classUrl = config['class']¤"]
self.username = config['classUsername']¤"]
self.passwd = config['classPwd']¤"]
19
self.driver = browserAction.startBrowser("FF")¤"
browserAction.cleanCookie(self.driver)#
www.self.driver.get("http://www.hujiang.com")¤"
an 
def tearDown(self):="
www.browserAction.cleanCookie(self.driver)¤
----browserAction.closeBrowser(self.driver)=
119
def test CommonStudyCardAddAndUse(self):="
..... print "start test common study card add and use..."[]
·····resultList =·[]¤"
······dataList = [('group ID','class ID','card ID','status','comment')]¤"
driver = self.driver
四
······ driver.find element by link text(u" Z₹").click()¤
login.loginPage(driver, self.username, self.passwd)#5
时
```

每个用例都至少包含一个 setUp() 和 teardown()。setUp()为准备测试数据,启动测试环境,如启动浏览器,确保运行环境干净等操作。teardown()清理现场,当测试运行结束,清除历史,恢复运行前的现场。

- testdata: 存放测试准备数据

- testresult: 当特殊测试用例需要输出特别的测试报告, 保存记录

- bat 批处理文件:执行用例文件,该文件封装了用例执行命令,用户只需双击该文件即可 运行相应的测试用例。如果用户不使用 bat 批处理文件,也可以直接打开 CMD 窗口,运行 命令: nosetests -s -v -c [指定配置文件], 如: nosetests -s -v -c conf\run\class2.cfg

- nosetest.xml: 保存测试运行结果

<?xml version="1.0" encoding="UTF-8"?> - <testsuite skip="0" failures="1" errors="3" tests="7" name="nosetests">

- <testcase name="testCommonStudyCardAddAndUse" time="31.776" classname="hujiang.testcase.te - <system-out>

<![CDATA[start test common study card add and use... groupId is 3117, classId is 141184 to add car </system-out> </testcase>

- <testcase name="testCommonYouhuiCardAddAndUse" time="329.047" classname="hujiang.testcase.

Testsuite 结点属性解释:

- tests: 运行的用例总量
- failures: 运行失败的用例数量 -
- errors: 运行用例出现 error,表明脚本需要更新,有 error 没有被抓住 -

testcase 结点中的 time: 单个用例的运行时间